# **Using SAS Maps in Institutional Research**

Andrew Merrill, Carnegie Mellon University, Pittsburgh, PA

# Abstract

Creating a visual representation of data can be very useful way to demonstrate patterns that are not readily apparent in a table. Carnegie Mellon University's Institutional Research office uses SAS mapping software to display data in a user-friendly way. SAS 9.3 now allows anyone to make maps using the base software package. This poster shows the reader how to output Institutional Research data using the SAS GMAP procedure. Examples include maps displaying enrollment, alumni, and study abroad data.

## Introduction

One of the responsibilities of the Office of Institutional Research & Analysis (IRA) at Carnegie Mellon University is publishing yearly data and statistics in the institution's fact book. Recently, the IRA office has begun to make better use of maps in order to display data visually. Originally, maps only displayed U.S. enrollments and alumni residence by state. In 2011, IRA decided to start displaying enrollment and alumni data in the U.S. and the world. Specifically, the maps displayed in the fact book included enrollment data on first-year, undergraduate, graduate, international students. These new maps allow readers to visualize where students are coming from and where they are going after graduation in both the U.S. and in the world.

SAS has made improvements to their 9.3 base program that allows users to create professional looking maps with much greater ease. Specifically, the inclusion of anti-aliasing into the GMAP procedure makes lines look much smoother compared to earlier versions. SAS users now have quick access to maps by world, country, state, and county. Users of SAS 9.2 or 9.1 may need to download additional maps and configure their SAS software properly to create maps. Additional and archived maps are available for download at: <a href="http://support.sas.com/rnd/datavisualization/mapsonline/html/home.html">http://support.sas.com/rnd/datavisualization/mapsonline/html/home.html</a>

# **Available Maps**

SAS 9.3 comes with maps pre-loaded onto your computer. You can view all the available maps by opening the library titled maps. You will not be able to see an image of the map until you run the GMAP procedure, which will be covered extensively in the rest of this paper. The screenshot below shows a partial list of maps that come with base SAS 9.3

| 😽 SAS                                     |                    |          |        |                                  |                |             |                 |   |
|-------------------------------------------|--------------------|----------|--------|----------------------------------|----------------|-------------|-----------------|---|
| File Edit 🗂 Y Tools Solutions Window Help |                    |          |        |                                  |                |             |                 |   |
|                                           |                    |          |        |                                  |                |             |                 |   |
| Explorer                                  |                    | ×        | VIEWTA | ABLE: Maps. Afghani2 (AFGHANISTA | N: Copyright(C | .) 1998 SAS | Institute Inc.) |   |
| SAS EnvironMent                           | Contents of 'Maps' |          |        | MAP_GEOMETRY_                    | COUNTRY        | ID          | IDNAME          | ~ |
| SAS Environment                           | Name               | Size 🔼   | 1      | id 1 of maps.afghanis            | 110            | 1           | Badakhshan      |   |
| E-E Libraries                             | Afghani2           | 9.0KB    | 2      | id 2 of maps.afghanis            | 110            | 2           | Badghis         |   |
| - 🗊 Maps                                  | Afghanis           | 93.0KB   | 3      | id 3 of maps.afghanis            | 110            | 3           | Baghlan         |   |
| 🗄 🗊 Mapsgfk                               | Africa             | 2.9MB    | 4      | id 4 of maps.afghanis            | 110            | 4           | Balkn           |   |
| 🗈 👩 Mapssas                               | Africa2            | 17.0KB   | 5      | id 5 of maps.afghanis            | 110            | 5           | Bamian          |   |
| 🗈 🗊 Sashelp                               | algeria            | 61.0KB   | 6      | id 6 of maps.afghanis            | 110            | 6           | Farah           |   |
| 🗈 🗊 Sasuser                               |                    | 9.0KD    | 7      | id 7 of maps afghanis            | 110            | 7           | Farvab          |   |
| 🗄 🗊 Studyabr                              | andorra2           | 9.0KB    | 8      | id 8 of maps afghanis            | 110            | 8           | Ghazni          |   |
| 🗄 🎒 Work                                  | Anomaly            | 17.0KB   | 9      | id 9 of mans afghanis            | 110            | 9           | Ghowr           |   |
| 🖃 File Shortauts                          | Antarct2           | 17.0KB   | 10     | id 10 of mans atchanis           | 110            | 10          | Helmand         |   |
| 😑 🚰 Favorite Folders                      | Antarcti           | 1001.0KB | 11     | id 11 of mans afrihanis          | 110            | 11          | Herat           |   |
| 🗉 🖻 My Documents                          | Argenti2           | 9.0KB    | 12     | id 12 of mans afghanis           | 110            | 12          | lowzian         |   |
| 🗄 📴 My Desktop                            | Argentin           | 133.0KB  | 13     | id 13 of mans afshanis           | 110            | 13          | Kabol           |   |
| 🛊 - 🛃 My Computer                         | Armenia            | 9.0KB    | 14     | id 14 of mans afshanis           | 110            | 14          | Kanica          |   |
| - 🗗 Results                               | Armenia2           | 9.0KB    | 19     | id 15 of mana of chanic          | 110            | 19          | Venerke         |   |
| _                                         | Asia               | 9.1MB    | 15     | na 15 or maps.aignants           | 110            | 15          | Nunama          |   |

# The GMAP Procedure

Understanding how PROC GMAP works is the most critical part to creating and editing your own maps. The following is a brief explanation of the procedure, which highlights the main options used by the IRA office at Carnegie Mellon. However, there are many more options that are not listed in this paper. If you want to know about all of the options available, you should refer to SAS help or support.sas.com.

# PROC GMAP

Syntax:

DATA=response-data-set -this dataset will contain actual values for information such as enrollment
MAP=map-data-set -this references the map being used from the map library
<ALL> this option is used if you wish to display the entire map, even if data is missing. This should be excluded if you wish to remove places like Antarctica or Greenland
ID -id-variable-name –ID refers to the variable that defines the map area. For instance, on a
U.S. map the ID would likely be state. For the U.S. map, (maps.us) the ID is the variable statecode
CHORO –response-variable-name –CHORO (Choropleth) refers to two-dimensional. You can also define the map as BLOCK, PRISM, and SURFACE for three-dimensional maps. However, this paper only addresses CHORO maps.
LEGEND= Legend<1...99> -Legends are defined before running the GMAP procedure.

**DESCRIPTION=** 'Name' (Alias DES=) –Description names the file in the results window **COUTLINE=** 'Color' – The COUTLINE option allows you to change the map outline and legend colors. Typically, black is used show borders.

**ANNOTATE**=*annotate-data-set* The Annotate option allows you to reference specific data sets for the CHORO statement. For instance, you can place specific cities or capitals on your maps if they are defined in an earlier annotate statement. **NAME**='*name*' –specifies the name of the image output.

Example of the GMAP Procedure that will output a U.S. map of first-year students:

```
proc gmap data=firstyear map=maps.us;
  format students firstyear.;
  id state;
  choro students/ legend=legend1 discrete coutline=black
  des='FirstYear' name="FY2012";
run;
quit;
```

# Before Submitting the GMAP Procedure

In order for the GMAP procedure to run correctly, you will need to add a few additional pieces of syntax. Specifically, you will need to decide if you want to import your data or use a datalines statement. Additionally, there are options which allow you to edit your formats, the map legend, map colors, fonts, titles and many other features to make your map unique. Many of these options will be discussed throughout the following examples.

#### Example #1: First-Year Enrollment in by U.S. State

The map in the first example shows a U.S. color map of first-year enrollment with six ranges. You can choose any color you want or simply use a grayscale. Additionally I've added a title, but this is not necessary. Here is what the output will look like:

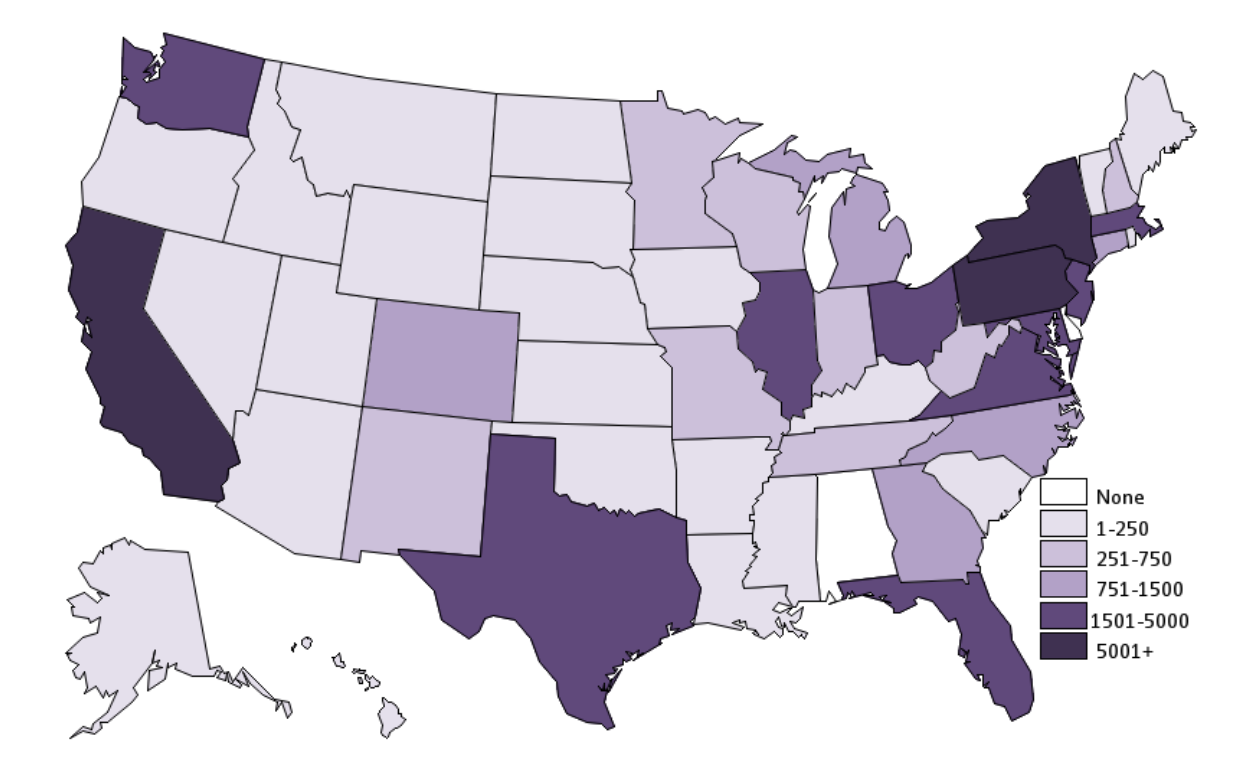

# **First-Year U.S. Enrollment**

The first thing that you will need to decide before creating your map is what data you want to use. You can reference an existing SAS dataset, import a dataset from an external source (discussed in example 2), or use a datalines statement. For this example we will use a datalines statement to create set with values that range from one to six. We're using a range from one to six because it is more efficient than typing individual enrollment for each state. Here is an example:

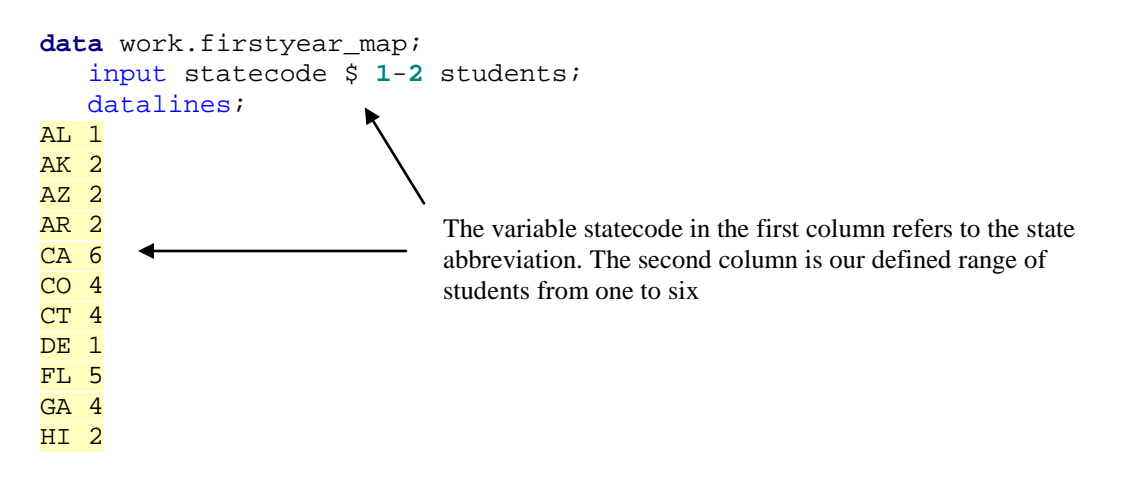

ID 2 IL 5 IN 3 IA 2 KS 2 KY 2 LA 2 ME 2 MD 5 MA 5 MI 4 MN 3 MS 2 MO 3 MT 2 NE 2 NV 2 NH 3 NJ 5 NM 3 NY 6 NC 4 ND 2 OH 5 OK 2 OR 2 PA 6 RI 2 SC 2 SD 2 TN 3 TX 5 UT 2 VT 2 VA 5 WA 5 WV 3 WI 3 WY 2; r**un;** 

Next you will need to define the value of students using a format procedure. These can be defined in any range you prefer. The range you choose to define here should match the legend range that will be discussed later.

proc format; value students 1 = "None" 2 = "1 - 250" 3 = "251 - 750" 4 = "751 - 1500" 5 = "1501 - 5000" 6 = "5001+"; run;
This is the value for the variable students that was just created in the datalines statement Lastly, you'll need to define your map options such as legend colors, map title (if desired), fonts, map size and various other options. The following code shows how you can make a map with six different colors that range from light purple to dark purple.

```
Macro variable, output location,
%let name=firstyear;
                                                          background color, and border color
filename odsout 'C:\output folder';
goptions reset = global cback =white colors = (black) border;
ODS LISTING CLOSE;
                                                       Change the title of your map here or
ODS HTML path=odsout body="&name..htm" -
                                                       use a single space to leave it blank
(title="First-Year U.S. Enrollment")
style=sasweb;
                                                    You can change the colors of your legend
                                                    using the pattern<#> option. SAS recognizes
pattern1 value=solid color=WHITE;
                                                    basic colors like white, but uses
pattern2 value=solid color=CXE5E0EC;
                                                    hexadecimal codes instead of RGB (Red,
pattern3 value=solid color=CXCCC0DA; ←
                                                    Green, Blue) color codes. See the appendix
pattern4 value=solid color=CXB2A1C7;
pattern5 value=solid color=CX60497B;
                                                    for code on how to convert RGB colors to
pattern6 value=solid color=CX3F3151;
                                                    hexadecimal.
goptions gunit=pct htitle=6 ftitle="Calibri/Bold" htext=2.7
ftext="Calibri";
                                     You can edit any of the above options to control the layout
                                     of your titles and legend: htitle=title-size, ftitle=title-font,
                                     htext=legend- font-size, ftext=legend-font
legend1 label=none shape=bar(4,3) value=(justify=left 'None' '1-250'
```

```
'251-750' '751-1500' '1501-5000' '5001+')
across=1 origin=(85,12) mode=share;
title1 lspace= 5 "First-Year U.S. Enrollment";
```

Your legend should match your values from the format procedure earlier. However, you can name each value in your legend in whatever way you prefer. I have listed mine from lowest to highest and matched them with the six colors values from lightest to darkest. The following definitions may also be useful: **shape=bar(<#,#>)** – size of the colored bars in your legend, **origin=(<#,#>)** – placement of the legend on the output **lspace=<#>** - The number of line spaces before your title begins.

```
proc gmap data=work.firstyear_map map=maps.us;
id statecode;
choro students / midpoints = 1 2 3 4 5 6
coutline=black
legend=legend1
des='FirstYear' name="FY2012";
run;
```

Run the GMAP Procedure by referencing your data (work.firstyear) and your map (maps.us). You will also need define the following options:

**ID**- this is the variable used to differentiate between states or countries. Often it is simply labeled id and can be found in the map viewtable

**CHORO**-refers to your actual data figures. In this example students references our enrollment numbers. The midpoints are the six ranges we defined earlier.

**COUTLINE**- is the outline color of state or country borders **LEGEND**- this is the legend we defined in earlier syntax **DES**- stands for description and is the name of the file written to the SAS results window NAME-is the actual file name that will be stored on your computer

#### quit;

Lastly, you will need to end the ODS statement with a ODS HTML CLOSE; quit and close statement. ODS LISTING;

#### Example #2: Students Studying Abroad in South America

Another way Carnegie Mellon makes use of the GMAP procedure is visualizing where students are studying abroad. In the following example, I'll show how to import data from an Excel file and use that data to create a map of South America. Here is the map we will be making in this example:

# None 1-5 6-10 11-15 16+ \*1. Import the data and rename variables\*; proc import datafile='C:\StudyAbroad.xlsx' dbms=excel out=work.studyabroad replace;

This data is merely for display purposes. Also, to show a footnote example

```
run;
data work.studyabroad;
   set work.studyabroad;
  rename Country=IDNAME;
  rename Study_Abroad_Students= sastudents;
run;
```

Renaming variables can be useful, but not always necessary

# **Students Studying Abroad in South America 2012**

```
*2. Create a new dataset so that proc gmap understands the country
reference*;
data work.studyabroadmap;
                                     The dataset sameric2 matches country and ID.
   set maps.sameric2;
                                     samerica uses variables within the dataset to
   keep ID idname;
                                     draw the map
run;
*3. Sort the data sets or the merge will not work*;
Proc sort data=work.studyabroad;
   by IDNAME;
run;
Proc sort data=work.studyabroadmap;
   by IDNAME;
run;
*4. Merge the datasets so that SAS can comprehend which country is
which in the GMAP procedure*;
data work.combined;
   merge work.studyabroad work.studyabroadmap;
   by IDNAME;
run;
*5. Create a new variable that categorizes students from 1 to 5*;
data work.combined;
   set work.combined;
   if sastudents ge 1 and sastudents le 5 then students = 2;
   else if sastudents qe 6 and sastudents le 10 then students = 3;
   else if sastudents ge 11 and sastudents le 15 then students = 4;
   else if sastudents ge 16 then students = 5;
   else students = 1 ;
run;
*6. Use a format function to change the names of the values of the
variable student*;
proc format;
   value students
   1 = 'None'
                                      Notice that the format for 'None' is
   2 = '1 - 5'
                                       equal to 1 instead of being equal to
   3 = '6 - 10'
                                       zero.
   4 = '11 - 15'
   5 = '16+';
run;
*7. Choose options and run PROC GMAP*;
%let name=students;
filename odsout 'C:\output_location'; *You will need to name your
output location for the physical file here*;
goptions reset = global cback =white colors = (black) border;
ODS LISTING CLOSE;
ODS HTML path=odsout body="&name..htm" (title="Study Abroad in South
America") style=sasweb;
pattern1 value=solid color=CXFFFFFF;
pattern2 value=solid color=CXF2F2F2;
pattern3 value=solid color=CXBFBFBF;
```

```
pattern4 value=solid color=CX7F7F7F;
pattern5 value=solid color=CX4B4B4B;
goptions gunit=pct htitle=5 ftitle="Calibri/Bold" htext=2.7
ftext="Calibri"; *htitle=title size, htext=legend size, ftitle=title
font*;
legend1 label=none shape=bar(4,3) value=(justify=left
'None' '1-5' '6-10' '11-15' '16+')
across=1 origin=(70,10) mode=share;
                     For example 2, I moved the legend by changing the origin.
                      The first number is on the x axis, while the second is on the y
                     axis.
title1 lspace= 5 "Students Studying Abroad in South America 2012";
*lspace=line space from the top*;
footnotel justify=left "This data is merely for display purposes. Also,
to show a footnote example";
proc gmap data=work.combined map=maps.samerica;
  id id;
 choro students / midpoints=1 2 3 4 5 - Deleted a midpoint in the gmap
 coutline=black
                                               procedure
legend=legend1
des='StudyAbroad' name="SouthAmericaStudyAbroad";
run;
quit;
ODS HTML CLOSE;
ODS LISTING;
```

#### Example #3: Alumni residence by Country

The last example I'll show is a world map of Alumni by country. This map is a bit more difficult to make simply because there are so many datalines. However, you can always use the import procedure to avoid this issue. Here is the world map that the code below will output:

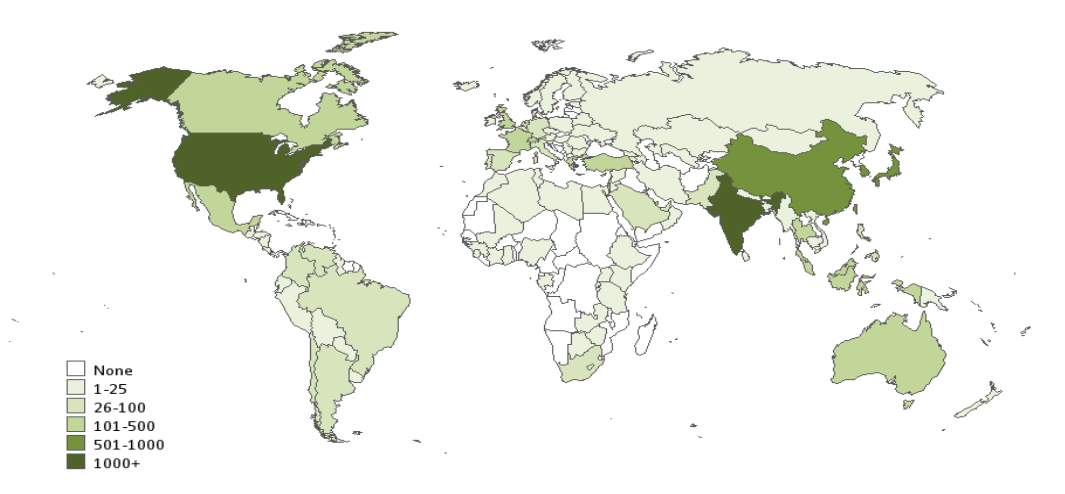

# **Carnegie Mellon Alumni by Country**

For specific numbers please visit www.cmu.edu/ira and click factbook

```
%let name=alumni;
filename odsout ' C:\output_location'';
proc sql;
   create table world as
   select -1*long as x, lat as y, segment, cont, id as country
   from maps.world
   where (density<=1) and (seqment<=3) and
   (country ^= 143) and (country ^=405);
quit; run;
                                             You can also use the sql procedure to
proc sql;
                                             create datasets. The country does not
   create table alumni as
                                             equal (^=) removes Greenland and
   select unique cont, id as country
                                             Antarctica
   from maps.world;
quit; run;
                                          The gproject procedure lets you define the
proc gproject data=world out=world
                                           overall map style. For a full listing of styles
   dupok eastlong project=Winkel2;
                                           refer to the gproject section in SAS help
   id cont country;
run;
options fmtsearch=(sashelp.mapfmts);
data alumni; set alumni;
   length countryname $20;
   countryname=put(country,glcnsm.);
   alum=.;
run;
options nocenter ps=500;
/*This datalines statement is incredibly long, but I kept it in the
paper to show all the countries*/
data alumni data;
input alum cont country countryname $ 28-50;
if alum le 25 then alum range=2;
else if alum le 100 then alum_range=3;
else if alum le 500 then alum range=4;
else if alum le 1000 then alum range=5;
else if alum le 100000 then alum_range=6;
if alum eq . then alum_range=1;
datalines;
                                                     Column 1: Number or alumni
           91
                     61
                             Navassa Island
  .
                     72
                             Puerto Rico
                                                     Column 2: Continent code
           91
           91
                     78
                             Virgin Islands U S
                                                     Column 3: Country code
           91
                    100
                             Aruba
                                                     Column 4: Country name
  10
           91
                    180
                             Bahamas
  5
           91
                    195
                             Bermuda
           91
                    227
                             Belize
  .
  1
           91
                    231
                             British Virgin Islan
           91
  429
                    260
                             Canada
  1
           91
                    268
                             Cayman Islands
                             Costa Rica
  13
           91
                    295
           91
                   300
                             Cuba
           91
  2
                    320
                             Dominican Republic
  3
           91
                   330
                           El Salvador
```

| 3      | 91 | 415        | Guatemala                  |
|--------|----|------------|----------------------------|
|        | 91 | 420        | Haiti                      |
| 3      | 91 | 430        | Honduras                   |
| 5      | 91 | 487        | Jamaica                    |
| 175    | 91 | 595        | Mexico                     |
|        | 91 | 609        | Montserrat                 |
| 3      | 91 | 665        | Nicaragua                  |
| 4      | 91 | 710        | Panama                     |
|        | 91 | 763        | Saint Kitts/Nevis          |
|        | 91 | 765        | St.Helena                  |
|        | 91 | 773        | St.Pierre Miquelon         |
|        | 91 | 906        | Turks/Caicos Islands       |
| 10000  | 91 | 926        | United States              |
| 3      | 92 | 142        | Anguilla                   |
|        | 92 | 149        | Antigua/Barbuda            |
| 48     | 92 | 150        | Argentina                  |
| 3      | 92 | 184        | Barbados                   |
| 4      | 92 | 205        | Bolivia                    |
| 64     | 92 | 220        | Brazil                     |
| 32     | 92 | 275        | Chile                      |
| 45     | 92 | 285        | Colombia                   |
|        | 92 | 318        | Dominica                   |
| 11     | 92 | 325        | Ecuador                    |
| •      | 92 | 337        | Falkland Islands           |
| •      | 92 | 355        | French Guiana              |
| •      | 92 | 406        | Grenada                    |
| •      | 92 | 407        | Guadeloupe                 |
| 1      | 92 | 418        | Guyana                     |
|        | 92 | 591        | Martinique                 |
|        | 92 | 640        | Netherlands Antilles       |
| 3      | 92 | 715        | Paraguay                   |
| 23     | 92 | 720        | Peru                       |
| •      | 92 | 770        | St.Lucia                   |
| •      | 92 | 775        | Saint Vincent/Grenad       |
| •      | 92 | 840        | Suriname                   |
| 4      | 92 | 887        | Trinidad And Tobago        |
| 4      | 92 | 930        | Uruguay                    |
| 29     | 92 | 940        | Venezuela                  |
| 1      | 93 | 115        | Azerbaijan                 |
|        | 93 | 120        | Albania                    |
| T      | 93 | 135        | Armenia                    |
| •      | 93 | 140        | Andorra                    |
| 13     | 93 | 165        | Austria                    |
| •      | 93 | 185        | Bosnia/Herzegovina         |
| 44     | 93 | 190        | Belgium                    |
| ⊥<br>0 | 93 | 211        | Belarus                    |
| 9      | 93 | 245        | Bulgaria<br>Greek Depublic |
| 8      | 93 | 310<br>21E | Czecii Republic            |
| 3      | 93 | 331        | Fetonia                    |
| 5      | 93 | 336        | Faroe Islands              |
| 6      | 93 | 340        | Finland                    |
| 102    | 93 | 350        | France                     |
| 3      | 93 | 390        | Georgia                    |
| 95     | 93 | 394        | Germany                    |
| 124    | 93 | 400        | Greece                     |
|        | 93 | 405        | Greenland                  |
|        |    |            |                            |

|     | 93 | 416 | Guernsey                  |
|-----|----|-----|---------------------------|
|     | 93 | 440 | Croatia                   |
| 8   | 93 | 445 | Hungary                   |
| 5   | 93 | 450 | Iceland                   |
| 18  | 93 | 470 | Ireland                   |
| 60  | 93 | 480 | Italy                     |
|     | 93 | 488 | Jan Mayen Islands         |
|     | 93 | 495 | Jersey                    |
|     | 93 | 541 | Latvia                    |
|     | 93 | 542 | Lithuania                 |
|     | 93 | 548 | Slovakia                  |
|     | 93 | 553 | Liechtenstein             |
| 3   | 93 | 570 | Luxembourg                |
|     | 93 | 574 | Macedonia                 |
|     | 93 | 576 | Moldova                   |
|     | 93 | 588 | Man                       |
| 1   | 93 | 590 | Malta                     |
| 2   | 93 | 607 | Monaco                    |
| 62  | 93 | 630 | Netherlands               |
| 17  | 93 | 685 | Norway                    |
| 2   | 93 | 688 | Serbia                    |
| 8   | 93 | 730 | Poland                    |
| 95  | 93 | 735 | Portugal                  |
| 19  | 93 | 755 | Romania                   |
| •   | 93 | 782 | San Marino                |
| 4   | 93 | 789 | Slovenia                  |
| 70  | 93 | 830 | Spain                     |
| •   | 93 | 845 | Svalbard                  |
| 19  | 93 | 850 | Sweden                    |
| 110 | 93 | 855 | Switzerland               |
| 275 | 93 | 925 | United Kingdom            |
| 6   | 93 | 928 | Ukraine                   |
| 1   | 93 | 970 | Iugoslavia                |
| 5   | 94 | 125 | Algeria                   |
| •   | 94 | 107 | Angola<br>Decrea De India |
| •   | 94 | 107 | Bassas Da IIIdia          |
| 9   | 94 | 210 | Burundi                   |
| T   | 94 | 252 |                           |
| •   | 94 | 257 | Cano Vordo                |
| •   | 94 | 269 | Central African Rep       |
| •   | 94 | 202 | Chad                      |
| •   | 94 | 286 | Comoros                   |
| 1   | 94 | 200 | Congo                     |
| •   | 94 | 291 | Zaire                     |
| •   | 94 | 311 | Benin                     |
|     | 94 | 317 | Diibouti                  |
|     | 94 | 327 | Eritrea                   |
|     | 94 | 332 | Equatorial Guinea         |
|     | 94 | 334 | Europa Island             |
| 4   | 94 | 335 | Ethiopia                  |
| 1   | 94 | 388 | Gabon                     |
|     | 94 | 389 | Gambia                    |
| 8   | 94 | 396 | Ghana                     |
| 4   | 94 | 417 | Guinea                    |
| 1   | 94 | 485 | Ivory Coast               |
|     | 94 | 497 | Juan De Nova Island       |

| 8           | 94       | 505 | Kenya                |
|-------------|----------|-----|----------------------|
| 1           | 94       | 543 | Lesotho              |
|             | 94       | 545 | Liberia              |
| 2           | 94       | 550 | Libya                |
| •           | 94       | 575 | Madagascar           |
| •           | 94       | 577 | Malawi               |
| 1           | 94       | 585 | Mali                 |
|             | 94       | 592 | Mauritania           |
| 2           | 94       | 593 | Mauritius            |
|             | 94       | 594 | Mayotte              |
| 11          | 94       | 610 | Morocco              |
|             | 94       | 615 | Mozambique           |
|             | 94       | 667 | Niger                |
| 13          | 94       | 670 | Nigeria              |
|             | 94       | 737 | Guinea-Bissau        |
|             | 94       | 750 | Reunion              |
| 5           | 94       | 758 | Rwanda               |
|             | 94       | 783 | Sao Tome/Principe    |
|             | 94       | 787 | Senegal              |
|             | 94       | 788 | Seychelles           |
| 2           | 94       | 790 | Sierra Leone         |
|             | 94       | 800 | Somalia              |
| 38          | 94       | 801 | South Africa         |
| 7           | 94       | 818 | Zimbabwe             |
|             | 94       | 821 | Namibia              |
|             | 94       | 831 | Western Sahara       |
| •           | 94       | 835 | Sudan                |
| 3           | 94       | 847 | Swaziland            |
| 4           | 94       | 865 | Tanzania             |
| •           | 94       | 883 | Togo                 |
| •           | 94       | 889 | Tromelin Island      |
| 1           | 94       | 890 | Tunisia              |
| 2           | 94       | 910 | Uganda               |
| 7           | 94       | 922 | Egypt                |
| •           | 94       | 927 | Burkina Faso         |
| 1           | 94       | 990 | Zambia               |
| •           | 95       | 110 | Afghanistan          |
| 2           | 95       | 181 | Bahrain              |
| 11          | 95       | 182 | Bangladesh           |
| 1           | 95       | 200 | Bhutan               |
| •           | 95       | 228 | British Indian Ocean |
| 4           | 95       | 250 | Myanmar              |
| ./          | 95       | 255 | Cambodia             |
| 16          | 95       | 272 | Sri Lanka            |
| 642         | 95       | 280 | China                |
| 60Z         | 95       | 281 | Taiwan               |
| 14          | 95       | 305 | Cyprus               |
| •           | 95       | 393 | Gaza Strip           |
| •<br>21 F   | 95       | 399 | GIOTIOSO ISIANDS     |
| 315<br>1265 | 95<br>0F | 435 | Todia                |
| 12          | 95<br>95 | 400 | India                |
| ΤZ          | 95<br>0E | 400 | Tran                 |
| •<br>79     | 95       | 405 | Igrael               |
| 544         | 95       | 490 | Japan                |
| 8           | 95       | 500 | Jordan               |
| 0           | 95       | 510 | Kyroyzstan           |
| •           | ))       | 510 | Ryr gyzblan          |

|           | 95 | 514 | Korea,North                  |
|-----------|----|-----|------------------------------|
| 918       | 95 | 515 | Korea,South                  |
| 15        | 95 | 520 | Kuwait                       |
| 11        | 95 | 525 | Kazakhstan                   |
|           | 95 | 530 | Laos                         |
| 14        | 95 | 540 | Lebanon                      |
| 2         | 95 | 573 | Macau                        |
| 108       | 95 | 580 | Malaysia                     |
| 1         | 95 | 583 | Maldives                     |
| 1         | 95 | 608 | Mongolia                     |
| 13        | 95 | 616 | Oman                         |
| 3         | 95 | 625 | Nepal                        |
| 2<br>79   | 95 | 700 | Pakistan                     |
| 12        | 95 | 714 | Paracel Islands              |
| •<br>125  | 95 | 747 | Oatar                        |
| 120       | 95 | 79/ | Tajikigtan                   |
| •         | 95 | 704 | Caudi Arabia                 |
| 41<br>22E | 95 | 705 |                              |
| 335       | 95 | 795 |                              |
| 12        | 95 | 825 |                              |
| •         | 95 | 833 | Spratly Islands              |
| 2         | 95 | 858 | Syria                        |
| 270       | 95 | 875 | Thailand                     |
| 44        | 95 | 888 | United Arab Emirates         |
| 224       | 95 | 905 | Turkey                       |
| •         | 95 | 909 | Turkmenistan                 |
| 1         | 95 | 931 | Uzbekistan                   |
| 12        | 95 | 945 | Vietnam                      |
| •         | 95 | 955 | West Bank                    |
| •         | 95 | 965 | Yemen                        |
| •         | 96 | 60  | American Samoa               |
|           | 96 | 62  | Jarvis Island                |
|           | 96 | 63  | Micronesia                   |
|           | 96 | 64  | Baker Island                 |
|           | 96 | 65  | Howland Island               |
| 1         | 96 | 66  | Guam                         |
|           | 96 | 67  | Johnston Atoll               |
|           | 96 | 68  | Kingman Reef                 |
| 1         | 96 | 69  | Northern Mariana Isl         |
|           | 96 | 70  | Palmyra Atoll                |
| •         | 96 | 71  | Midway Island                |
| •         | 96 | 73  | Marshall Islands             |
| •         | 96 | 75  |                              |
| •         | 96 | 80  | Wake Island                  |
| •         | 96 | 155 | Ashmore/Cartier              |
| •         | 96 | 160 | Australia                    |
| 139       | 90 | 220 | Colomon Jalanda              |
| •         | 96 | 229 |                              |
| T         | 96 | 232 | Bruiler<br>Glimeenten Taland |
| •         | 90 | 282 |                              |
| •         | 96 | 284 | Cocos Islands                |
| •         | 96 | 293 | COOK ISLANDS                 |
| •         | 96 | 294 | Coral Sea Islands            |
| •         | 96 | 338 | F'1 J1                       |
| 1         | 96 | 367 | French Polynesia             |
| •         | 96 | 369 | French Southern Terr         |
| •         | 96 | 398 | Kiribati                     |
| •         | 96 | 424 | Heard/Mcdonald               |
| 167       | 95 | 458 | Indonesia                    |

|    | 96  | 516 | Christmas Island     |
|----|-----|-----|----------------------|
|    | 96  | 621 | Nauru                |
| 1  | 96  | 645 | New Caledonia        |
|    | 96  | 651 | Vanuatu              |
| 22 | 96  | 660 | New Zealand          |
|    | 96  | 672 | Niue                 |
|    | 96  | 683 | Norfolk Island       |
| 1  | 96  | 712 | Papua New Guinea     |
| 64 | 95  | 725 | Philippines          |
|    | 96  | 727 | Pitcairn Islands     |
|    | 96  | 884 | Tokelau              |
|    | 96  | 886 | Tonga                |
|    | 96  | 908 | Tuvalu               |
|    | 96  | 950 | Wallis/Futuna Island |
|    | 96  | 963 | Samoa                |
|    | 97  | 212 | Bouvet Island        |
|    | 397 | 397 | Gibraltar            |
| ;  |     |     |                      |

run;

```
/*This data statement allows you to see the country name and the number
of alumni in that country when viewed in a webpage. If you view the
output in the SAS results viewer it should show you how it works.*/
data alumni data; set alumni data;
   length myhtmlvar $400;
   myhtmlvar='title='||quote( trim(left(countryname))||':
  '||trim(left(alum))||' Alumni');
run;
                                             Hover your mouse over a country on the SAS
                                             output to see how this works
GOPTIONS DEVICE=html;
ODS LISTING CLOSE;
ODS HTML path=odsout body="&name..htm"
 (title="Carnegie Mellon Alumni by Country") style=d3d;
goptions border;
goptions cback=CXFFFFFF ctext=black;
goptions xpixels=900 ypixels=600;
pattern1 value=solid color=WHITE;
pattern2 value=solid color=CXEAF1DD;
pattern3 value=solid color=CXD7E4BC;
pattern4 value=solid color=CXC2D69A;
pattern5 value=solid color=CX75923C;
pattern6 value=solid color=CX4F6228;
goptions gunit=pct htitle=6.25 ftitle="Calibri/bold" htext=2.7
ftext="Calibri";
 title "Carnegie Mellon Alumni by Country";
 footnotel j=l "For specific numbers please visit www.cmu.edu/ira and
 click factbook";
 legend1 label=(position=top f="Calibri" h=3 ''
  j=c f="Calibri" h=3 )
                                    Defining order here means you don't have to use
  order=(1 2 3 4 5 6)
                                    the midpoint option in the gmap procedure. Shape
  shape=bar(.15in,.15in)
                                    allows you to change the dimensions of the legend
```

```
value=(justify=left 'None' '1-25' '26-100' '101-500' '501-1000'
'1000+')
position=(bottom left) offset=(7,3)
across=1 mode=share;
proc gmap data=alumni_data map=world all;
id cont country;
choro alum_range / discrete
coutline=CX5A5A5A
legend=legend1
html=myhtmlvar
des="" name="&name";
run; quit;
ODS HTML CLOSE;
ODS LISTING;
```

# **Additional Tips**

- Use one color in shades that range from light to dark. Different colors might make your map stand out, but it may also distract from easily seeing the patterns on your map.
- Consider your audience when you decide whether to use grayscale or color
- If the legend extends beyond the border of the map it will disappear. You may need to adjust the location or size of the legend in order for it to appear properly
- The SAS help feature has information on hundreds of other options that could be useful to you. Linking data points, displaying actual numbers on states, and layering maps are just a few examples of the options available.

# Summary

The purpose of this paper was to give an overview of the GMAP procedure and highlight how it can be used to visually display institutional research data. There are many other advanced features of the GMAP procedure that are available, but do not fit within the scope of this paper. However, it should be clear that this procedure can be incredibly useful to institutional researchers using SAS 9.3 base software.

# Converting RGB (Red, Green, Blue) to Hexadecimal

Many programs like Microsoft Excel or Microsoft Word use an RGB scale to show color values. However, SAS 9.3 only uses hexadecimal values instead of RGB to represent colors. SAS support has made code available that allows you to change your red, green, and blue color values and see the corresponding hexadecimal value in the log. Here is the code provided by SAS support:

| Change your RGB values here |
|-----------------------------|
|                             |
|                             |
|                             |
|                             |
|                             |
|                             |
|                             |

```
sasrgb="CX"||hexred||hexgreen||hexblue;
/* Write the new value to the Log */
put sasrgb;
run;
```

Check the log for the hexadecimal code after submitting the statement.

# References

The examples explained paper have been adapted from Robert Allison's work on designing SAS Maps. His website has many useful examples on designing maps and has been a crucial resource in my understanding of SAS Graph and PROC GMAP. http://robslink.com/SAS/Home.htm

## **Author Contact**

Andrew Merrill Carnegie Mellon University – Institutional Research and Analysis 5000 Forbes Avenue, UTDC Building Pittsburgh, PA 15213

(412) 268-2262 amerrill@cmu.edu www.cmu.edu/ira